TO: EPSON 愛用者

FROM: EPSON 客服中心

主題敘述:MX300DNF 如何將目前掃描設定設為掃描預設値

Contraction of

掃描設定更改後休眠重啓或關機重開,不會跳回原本設定

| 步驟1、按面板,『設定』鍵 | ₩。液晶螢幕會出現『 | 設定』選單。 |
|---------------|------------|--------|
|---------------|------------|--------|

| 工作<br>記憶體<br>別<br>記<br>記<br>記<br>記<br>記<br>記<br>記<br>記<br>記<br>記<br>記<br>記 |                     |
|----------------------------------------------------------------------------|---------------------|
|                                                                            |                     |
|                                                                            | <b>マ</b><br>状態<br>了 |
| 設定<br>滅星直板的顯示語言:繁健中文<br>系統資訊<br>一般設定<br>印表機設定                              |                     |
| F1 F2 F3 F4 5                                                              |                     |

步驟 2、按『向下』鍵,選擇『掃描設定』選項,按『OK』鍵確認。液晶螢幕會出現 『掃描設定』選項。

| 記定<br>「<br>切売機能 |      |       |          |                |
|-----------------|------|-------|----------|----------------|
| 福田設計            |      | 2     |          |                |
| 傳真設知            | Ē    |       | <b>₩</b> | <b>1</b><br>狀態 |
| F1              | ) F2 | F3 F4 | 7 3      |                |

步驟3、按『向下』鍵,選擇『標準掃描設定』選項,按『OK』鍵確認。液晶螢幕會

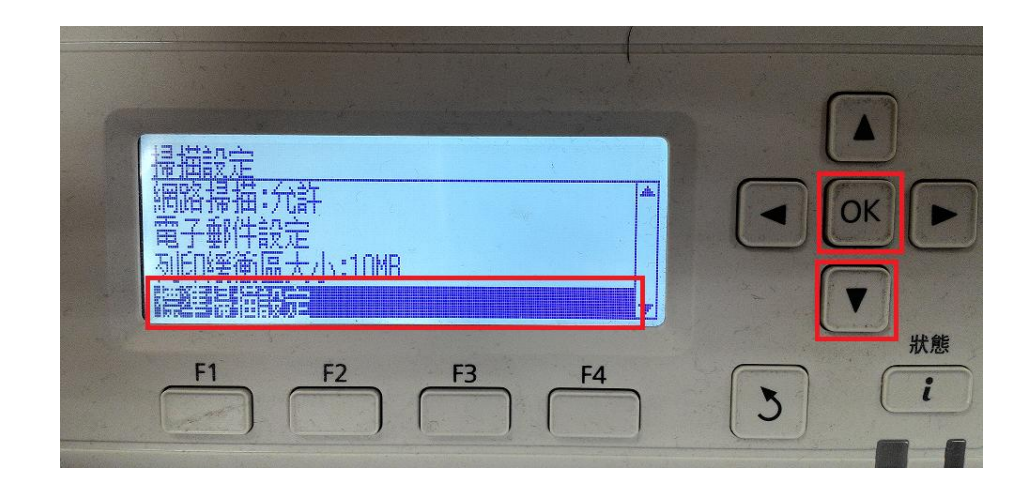

步驟4、按『F3』鍵,選擇確認『是』。

| ●標準掃描設定<br>將目前的設定值儲存為標準值。 |        |
|---------------------------|--------|
| 香一是                       | U Hrát |
| F1 F2 F3 F4               | 3      |

步驟 5、畫面跳回『掃描設定』,即完成將目前設定設為傳真預設值。

| 掃描設定<br>網路掃描:允許<br>電子郵件設定<br>列印經衛區大小:10MB |              |
|-------------------------------------------|--------------|
| F1 F2 F3 F4                               | ▼<br>米態<br>こ |